## Bienvenido a SchoolCashOnline

## Rápido. Seguro. Conveniente.

Por razones de seguridad y eficiencia, Atlanta Public Schools desea reducir la cantidad de efectivo y cheques que llegan a nuestras escuelas.

¡Únase a los miles de padres que ya se han registrado y disfrutan de la comodidad de pagar EN LÍNEA! Registrarse toma menos de 5 minutos. Siga estas instrucciones paso a paso para comenzar a recibir notificaciones por correo electrónico sobre los próximos eventos que involucren a su hijo.

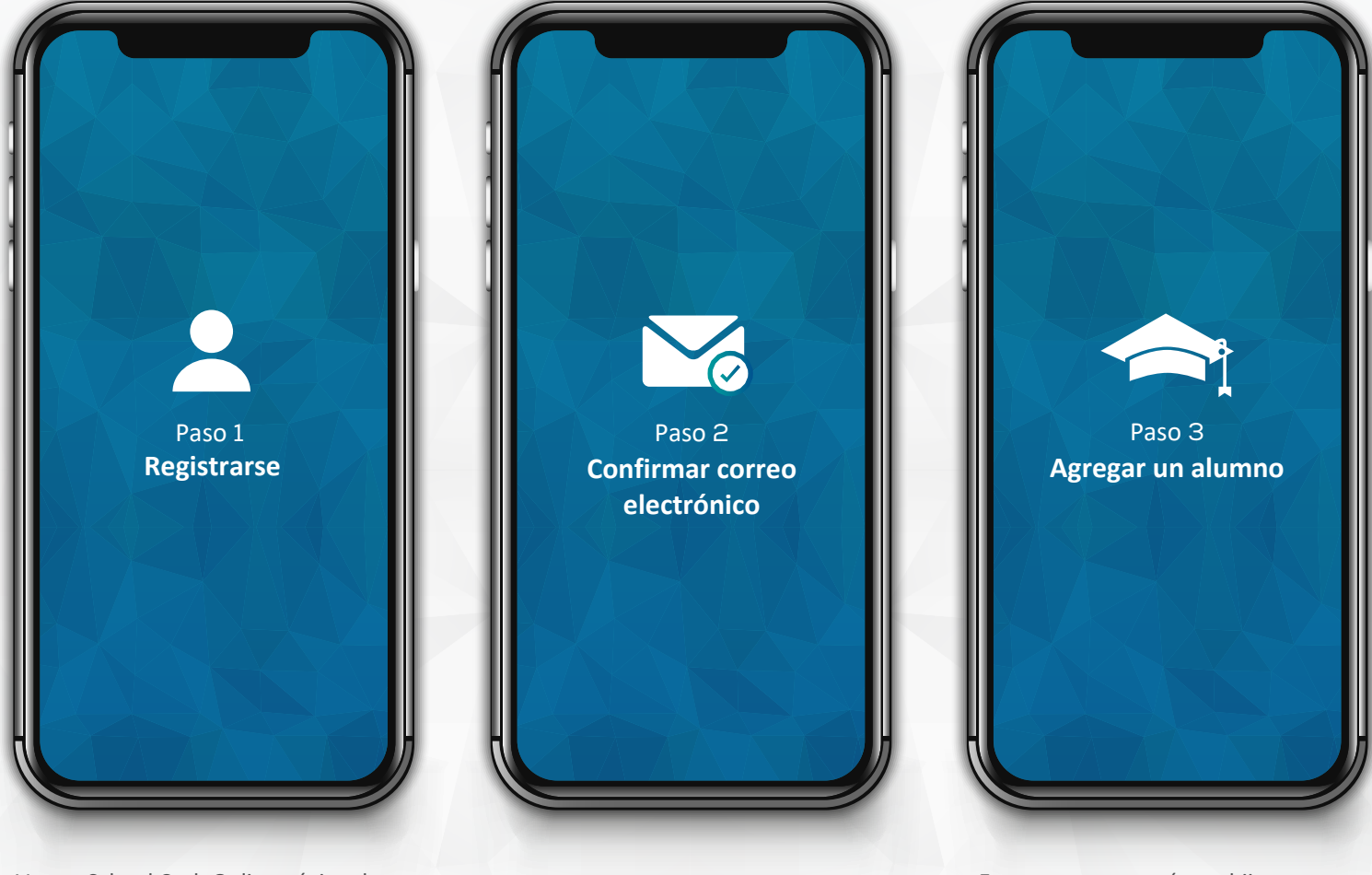

Vaya a School Cash Online página de inicio:

https://apsk12.schoolcashonline.com/ Haga click en **"Registrarse"** y complete cada uno de los tres pasos del registro. Un correo electrónico de confirmación de registro le será enviado. **Haga clic en el enlace proporcionado dentro del correo electrónico** para confirmar su correo electrónico y su cuenta School Cash Online.

El enlace de confirmación abrirá el sitio School Cash Online solicitando que **inicie sesión en su cuenta**. Utilice su dirección de correo electrónico y contraseña para iniciar la sesión. Este paso conectará a su hijo con su cuenta.

a) Ingrese el Nombre de Comité Escolar

b) Ingrese el Nombre de la Escuela.

c) Ingrese el nombre y el apellido y fecha de nacimiento de su hijo.

d) Seleccione Continuar.

e) En la página siguiente, confirme que es pariente del niño, marque la casilla Acepto y seleccione Continuar.
f) Su hijo ha sido agregado a su cuenta.

**ØKEV**GROUP

© 2019 All rights reserved

Si necesita ayuda, seleccione la opción **SOPORTE** en la esquina inferior derecha de la pantalla o vaya a <u>helpdesk.supportschoolcashonline.com</u>